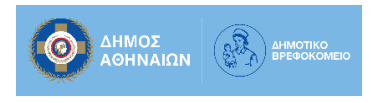

Eπισκεφθείτε την ιστοσελίδα <u>https://zoom.us/</u> και επιλέξτε «ACCEPT COOKIES» έτσι ώστε να είναι λειτουργικός ο εν λόγω ιστοτόπος.

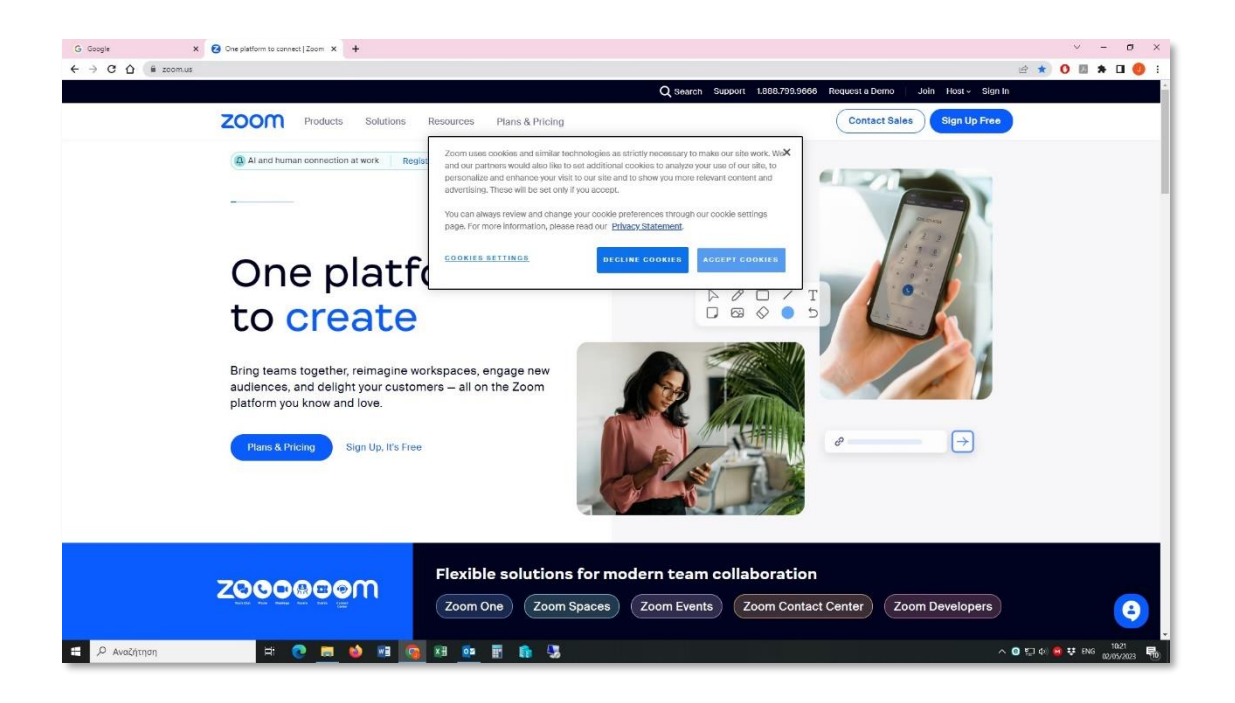

**2** Επιλέξτε «Sign Up Free» για να δημιουργήσετε ένα νέο λογαριασμό στην πλατφόρμα.

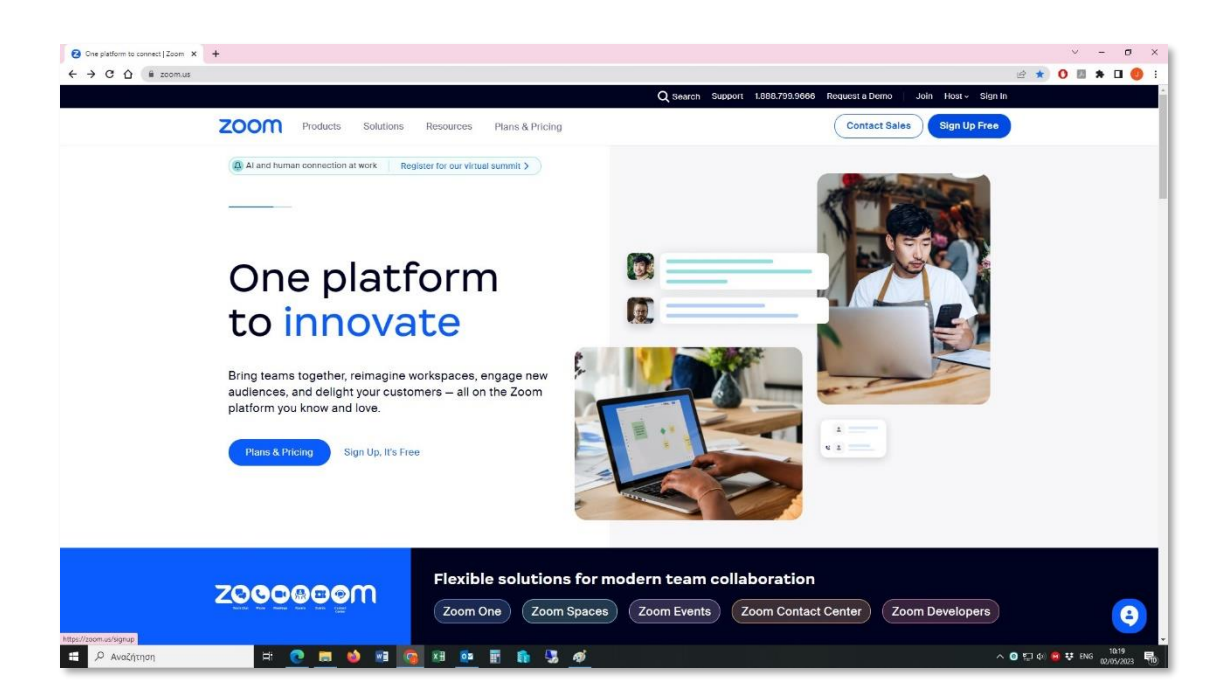

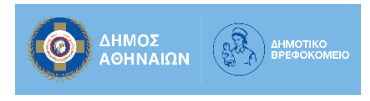

**3** Πληκτρολογήστε το τετραψήφιο έτος γεννήσεως σας στο πλαίσιο «**Birth Year**». Τα δεδομένα αυτά δεν αποθηκεύονται. Επιλέξτε «**Continue**».

| G Google X 🛿 Sign Up Free - Zoom X 🕂 | ν – σ ×                                                                                                    |
|--------------------------------------|----------------------------------------------------------------------------------------------------|
| ← → C △ iii zoom.us/signup#/signup   | er 🖈 🧿 🖬 🖈 🖬 🤨 E                                                                                                    |
| zoom                                 | Already have an account? Slign In Support English Y                                                                                                    |
| <image/>                             | <section-header><section-header><section-header><section-header><section-header><section-header><section-header><section-header><section-header><section-header></section-header></section-header></section-header></section-header></section-header></section-header></section-header></section-header></section-header></section-header> |
|                                      |                                                                                                    |

Εισάγετε την διεύθυνση ηλεκτρονικού ταχυδρομείου με την οποία θέλετε να αντιστοιχιστεί / συνδεθεί ο νέος λογαριασμός zoom, στο πλαίσιο «Email Address». Επιλέξτε «Continue».

| 3 Google X<br>→ C A i zoom.us/sign | 😧 Sign Up Free - Zoom x 🕂                                                                                                | <ul> <li>→ 10</li> <li>→ 10</li> <l< th=""><th>о<br/>П 🌖</th></l<></ul> | о<br>П 🌖 |
|------------------------------------|----------------------------------------------------------------------------------------------------|----------------------------------------------------------------------------------------------------|----------|
| zoom                               |                                                                                                    | Already have an account? Sign in Support Et                                                                                                    | nglish v |
|                                    |                                                                                                    | Let's Get Started                                                                                                    |          |
|                                    | Create your free Basic account                                                                                           | er folgewarder, half ere u zoon ar newy<br>Statement, and Erems of Service<br>U former of Service<br>products, oftenings, and industry trends from<br>Zoom. Lunderstand that i cale unsubscribe at any                                                                                                    |          |
|                                    | <ul> <li>Meetings with up to 100 participants</li> <li>Unlimited number of meetings up to 40 minutes<br/>each</li> </ul> | time.<br>Or sign up with                                                                                                    |          |
|                                    | <ul> <li>Secure, HD quality audio and video</li> <li>Screen sharing</li> </ul>                                           | s s G G                                                                                                    |          |
|                                    | <ul> <li>Team chat for collaboration out of meetings</li> <li>3 editable whiteboards</li> </ul>                          | SSO Apple Google Facebook                                                                                                    |          |
|                                    | <ul> <li>Join from mobile, desktop, and your favorite<br/>apps</li> </ul>                                                | Philacy Policy and Terms of Service apply.                                                                                                    |          |
|                                    |                                                                                                    |                                                                                                    |          |
| O Aug/érage                        |                                                                                                    | A 0 F14 9 H P4                                                                                                    | 10.22    |

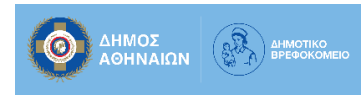

## ΟΔΗΓΙΕΣ ΔΗΜΙΟΥΡΓΙΑΣ ΛΟΓΑΡΙΑΣΜΟΥ ΣΤΗΝ ΠΛΑΤΦΟΡΜΑ ΖΟΟΜ ΚΑΙ ΣΥΝΔΕΣΗ ΜΕ ΑΥΤΟΝ ΣΕ ΤΗΛΕΔΙΑΣΚΕΨΗ ΜΕ ΖΟΟΜ

Σε ένα <u>άλλο παράθυρο ή μια νέα καρτέλα</u> από το πρόγραμμα περιήγησης ιστού (FireFox,

5 Chrome, Edge κλπ) που χρησιμοποιείτε, ελέγξτε την ηλεκτρονική αλληλογραφία σας, για μήνυμα με αποστολέα «Zoom <no-reply@zoom.us>» και εισάγετε τον 6ψηφιο κωδικό που σας έχει αποσταλεί. Επιλέξτε «Verify».

| G Google X 🕃 Sign Up Free - Zoom X +                       | ν - σ ×                                                                 |
|------------------------------------------------------------|-------------------------------------------------------------------------|
| ← → C △ i zoom.us/signup#/signup/verification?entry=signup | er 🖈 🛛 🖬 🖈 🖬 🔮 🗄                                                        |
| zoom                                                       | Already have an account? Slign in Support English Y                     |
|                                                            |                                                                         |
|                                                            | Check Your Email For A Code                                             |
|                                                            |                                                                         |
|                                                            | Please enter the verification code sent to your email address gmail.com |
|                                                            | Carl't find the email? Click here to resend.                            |
|                                                            | Cipen Griel Cipen Curlook                                               |
|                                                            |                                                                         |
|                                                            |                                                                         |
| - Xvaritalai - K C - A Martinai - K C - A Martinai         |                                                                         |

Εισάγετε τα στοιχεία σας στα αντίστοιχα πεδία: «First Name» Όνομα, «Last Name»
 Επώνυμο, «Password» Κωδικός, ο οποίος αποτελείται από τουλάχιστον 8 χαρακτήρες, λατινικούς κεφαλαία και μικρά και αριθμούς μη συνεχόμενους (π.χ. 1111, abcd, qwer), «Confirm Password» Επαλήθευση Κωδικού. Επιλέξτε «Continue».

| G Coogle x € Sign Up hree - Zoom x +<br>€ → C Δ € zoom.ux/signup/hignup/activate/enableEd/science/flow-true | <ul> <li>✓ - Ø X</li> <li>♥ 알☆ 0 ■ ♥ □ ● :</li> </ul>                                                                                                    |
|----------------------------------------------------------------------------------------------------|----------------------------------------------------------------------------------------------------|
| zoom                                                                                                    | Already have an account? Sign In Support English 🛩                                                                                                    |
|                                                                                                    | Create Your Account<br>Lar your III name and password<br>Ten Your III name and password<br>Ten Your III name<br>Ten Your III name<br>Ten Your III name<br>Ten Search Your III name<br>Ten Search Your III name<br>Ten Se |
| 🛱 🖓 AvaZıjımanı 🕂 💽 📰 🔞 🖬 🧑 🖬 📦                                                                             | ୍କ୍ର 🦸 ^ O ସେ ବା 🙆 🕫 କାର 🔤 🖓                                                                                                    |

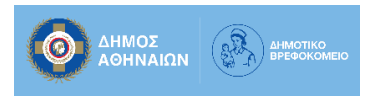

Με την εμφάνιση της επόμενης σελίδας, έχετε επιτυχώς δημιουργήσει ένα νέο λογαριασμό στην πλατφόρμα zoom.

| Google X 🛛 Hor                          | re - Zoom × +                                                    |                |                                                            | v - 0                                                                                                    |
|-----------------------------------------|------------------------------------------------------------------|----------------|------------------------------------------------------------|----------------------------------------------------------------------------------------------------|
| → C △ i us05web.zoom.us/mj              | home                                                             |                |                                                            | e 🛧 🚺 🛤 🖬 🍕                                                                                                    |
|                                         |                                                                  |                | Q Search Support 1.8                                       | 38.799.9666 Contact Sales Request a Dem                                                                                       |
| Products Solu                           | tions Resources Plans & Pricing                                  |                | Sched                                                      | lule Join Host~ Whiteboard                                                                                                    |
| ONAL                                    | 0 of 6 completed                                                 |                |                                                            | 毌                                                                                                    |
| ome                                     |                                                                  | You're on your | way to receiving a special gift!                           |                                                                                                    |
| rofile<br>Meetings                      | Let's get started!                                               |                |                                                            |                                                                                                    |
| lebinars                                | Download Zoom to Your Computer                                   |                | Start, join, and schedule meetings directly from your Zoom |                                                                                                    |
| Personal Contacts                       | Check Your Audio & Video                                         |                | Download Now                                               |                                                                                                    |
| ecordings                               | Invite Others to Join                                            |                |                                                            |                                                                                                    |
| cheduler                                |                                                                  |                |                                                            |                                                                                                    |
| aporta                                  |                                                                  |                |                                                            |                                                                                                    |
| N                                       |                                                                  |                |                                                            |                                                                                                    |
| ser Management                          | TRAINING / WEBINARS                                              |                | resources [                                                |                                                                                                    |
| oom Management<br>forkspaces Management | LIVE DEMO<br>Attend a 30-minute Daily Live Demo.                 | Register Today | G Getting Started with Zoom                                | Pro Tip: >><br>Upgrade your plan to Zoom One Pro +<br>gain access to Zoom curated Essential                                   |
| hone System Management                  | NEED HELP? Browse our quick "show me" videos.                    | Watch Now      | Show Me Video - In-Meeting Chat & Reactio                  | Apps, free for one year. These apps<br>make it easy to take notes, engage your<br>team, and more! Terms Apply. Get<br>Started |
| dvanced                                 | LIVE WEBINAR Inin Zoom experts for a deep dive into our products | Register Today | How Essential Apps Can Help Automate and                   | Grov. row washings                                                                                                    |
|                                         | 2 200m experts for a deep dive into bull products                |                | 6 Reasons to Upgrade Your Zoom Account fr                  | om Basic to Pro                                                                                                    |

**8** Συνδεθείτε στην τηλεδιάσκεψη μέσω zoom με τον λογαριασμό που δημιουργήσατε.

Η πρόσκλησή σας σε τηλεδιάσκεψη με zoom θα περιλαμβάνει έναν σύνδεσμο (link) τον οποίο θα πρέπει να ακολουθήσετε (πατήσετε) για να την παρακολουθήσετε. Πριν από την έναρξη θα σας ζητηθούν τα στοιχεία εισόδου, δηλαδή το e-mail (βήμα 4) και τον κωδικό (βήμα 6) που δηλώσατε. Εάν χρησιμοποιείτε για πρώτη φορά το zoom θα σας ζητηθεί να το «κατεβάσετε» (download) αλλιώς υπάρχει περίπτωση να χρειάζεται κάποια ενημέρωση (update), ειδικά εάν έχετε καιρό να το χρησιμοποιήσετε.

Για οποιαδήποτε απορία μη διστάσετε να επικοινωνήσετε με το Τμήμα Πληροφορικής, τηλ: 210-5102426, 210-5146145.